Diese kurze Anleitung führt Sie Schritt für Schritt durch den Datenexport aus Ihrer bisherigen DW-Shop Pro 4.x Software, damit Sie die Daten in Small Office 8 importieren können.

Legen Sie bitte zuerst einen neuen Ordner "**dwshoppro\_upgrade**" auf dem Schreibtisch an. In diesem Ordner werden dann später die XML-Dateien mit den exportierten Daten gespeichert.

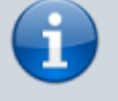

Die Namensgebung der Dateien ist wichtig, Dateien mit abweichendem Namen werden beim Import nicht erkannt.

#### Zu verwendende Dateinamen:

- Adressverwaltung.xml
- Anschriften.xml

05.04.2025 04:33

- Benutzerverwaltung.xml
- Dokumentverwaltung.xml
- Finanzwesen.xml
- Historie.xml
- Kassenbuch.xml
- Kontakte.xml
- Korrespondenz.xml
- Kundenpreise.xml
- Leistungen.xml
- Mailbox.xml
- Notizen.xml
- Positionen.xml
- Projekte.xml
- Projekte\_Zeiterfassung.xml
- Rechnungseingang.xml
- Stammdaten.xml
- Terminplaner.xml
- Textbausteine.xml
- Verteiler.xml

Die nachfolgenden Schritte müssen Sie für jede Datenbankdatei durchführen.

# Vorbereitung

Falls Sie die Archivfunktion vonm DW-Shop Pro 4.x verwenden, sollten Sie vor dem Datenexport die Daten aus dem Archiv holen.

## **1. Schritt: Extrafunktion**

Starten Sie DW-Shop Pro 4.x und melden sich an. Klicken Sie dann unten links im Navigationsbereich auf die Taste **Extrafunktion** um den Auswahldialog für die Extrafunktionen zu öffnen.

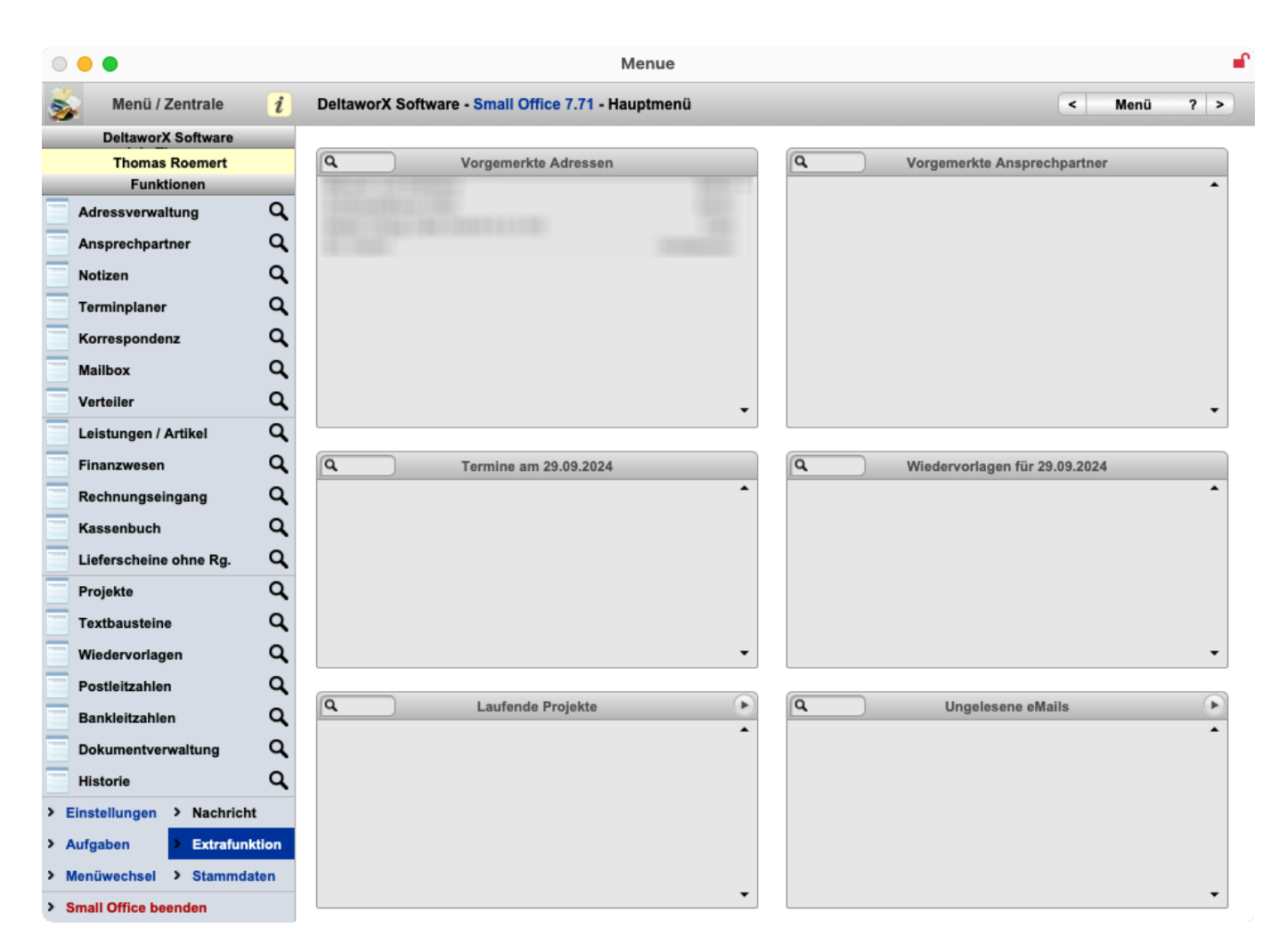

## 2. Schritt: Datenexport

Wählen Sie aus dem Dialogfenster bitte den Eintrag Datenexport aus und klicken auf Ausführen.

|   | Auswa                                      | ahl der Extrafunktion                                         |                             |
|---|--------------------------------------------|---------------------------------------------------------------|-----------------------------|
| 1 | Wählen Sie bitte ei<br>aus. Die Funktion v | ine Funktion aus der nachstel<br>wird dann direkt im Anschluß | nenden Liste<br>ausgeführt. |
|   | Funktion                                   | Datenexport                                                   | 0                           |
|   |                                            | Abbrechen                                                     | Ausführen                   |

#### 3. Schritt: Datenbankdatei

Wählen Sie aus dem Dialogfenster bitte die zu exportierende Datenbankdatei, z.B. Adressverwaltung aus und klicken auf Auswählen.

|                                                                                                    | Que            | lldatei auswählen |                                  |
|----------------------------------------------------------------------------------------------------|----------------|-------------------|----------------------------------|
| Wählen Sie die zu exportierende Datenbankdatei aus der List<br>aus. Danach werden Sie nach der Zieldatei (die die zu<br>exportierenden Daten enthalten soll) gefragt! |                |                   | atei aus der Liste<br>lie die zu |
|                                                                                                    | Datenbankdatei | Adressverwaltung  | $\bigcirc$                       |
|                                                                                                    |                | Abbrechen         | Auswählen                        |

# 4. Schritt: Komplett

Wählen Sie im nächsten Dialog bitte die Taste **Komplett**, um alle gespeicherten Daten zu exportieren.

| Hinweis                                                                                |  |
|----------------------------------------------------------------------------------------|--|
| Manueller Datenexport von 6731 aus insgesamt 6844<br>Datensätzen aus Adressverwaltung. |  |
| Wenn Sie alle gespeicherten Datensätze exportieren möchten,<br>wählen Sie "Komplett".  |  |
| Komplett Weiter                                                                        |  |

## 5. Schritt: Dateidialog

Im nächsten Schritt öffnet sich ein Datei-Speichern-Dialog. Geben Sie bitte den Namen der Exportdatei passend zur Datenbankdatei ein (siehe Namensliste weiter oben) und wählen als Format XML. Speichern Sie die Datei dann im Ordner **small\_office\_upgrade**.

| Stand: 06.10.2024 12:57                                                            | start:eidat:dwshoppro https://help.smalloffice8.de/doku.php/start:eidat:dwshoppro?rev=1728212266 |
|------------------------------------------------------------------------------------|--------------------------------------------------------------------------------------------------|
| 000                                                                                | Datensätze zu Datei exportieren                                                                  |
| Favoriten<br>┣ pClou                                                               | Sichern unter: Adressverwaltung.xml Tags:                                                        |
| <ul> <li>thomas</li> <li>Dokumente</li> </ul>                                      | <>> 🗮 🗸 📰 🗸 🛅 small_office_export 😒 🔨 🔍 Q Suchen                                                 |
| <ul> <li>Downloads</li> <li>A Program</li> </ul>                                   | Name ^ Änderungsdatum Größe Art                                                                  |
| iCloud                                                                             |                                                                                                  |
| 📑 Geteilt                                                                          | Typ: XML                                                                                         |
| Orte                                                                               | Nach dem Speichern: 🗌 Datei automatisch öffnen<br>🗌 Erstellung einer E-Mail mit Datei als Anlage |
| <ul> <li>General System</li> <li>General System</li> <li>General System</li> </ul> | Neuer Ordner Sichern                                                                             |

#### 6. Schritt: FMPXMLRESULT

Stand: 06 10 2024 12:57

Bestätigen Sie den nächsten Dialog mit Fortfahren, voreingestellt sein sollte "FMPXMLRESULT" als Grammatik.

| 000        | XML- und XS     | L-Optionen angeben |            |
|------------|-----------------|--------------------|------------|
| Grammatik: | FMPXMLRESULT    | 0                  |            |
| XSL-Styles | sheet verwenden |                    |            |
| 🔘 Datei    | Angeben         |                    |            |
| ⊖ http-/   | Abfrage:        |                    |            |
|            |                 | Abbrechen          | Fortsetzen |

#### 7. Schritt: Datenauswahl

Im letzten Dialog wählen Sie die zu exportierenden Daten aus. Wählen Sie zuerst oben links die aktuelle Tabelle aus. Klicken Sie dann auf Alles löschen und danach auf Alles kopieren. Damit werden alle Felder aus der linken Spalte auf die rechte Spalte übertragen.

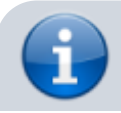

Wenn Sie den Datenexport beschleunigen möchten,

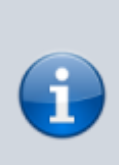

entfernen Sie alle Felder mit \_AUSW als Namensanfang. Diese Auswertungsfelder werden ansonsten einzeln berechnet, bevor sie exportiert werden, was sehr arbeitsintensiv ist.

#### Klicken Sie abschliessend auf die Taste **Exportieren** um den Datenexport auszuführen.

5/5

| Aktuelle Tabelle ("Adressverwaltu                                                                                                    | ng") 📀 | Gruppieren nach                                                                                                    |  |
|----------------------------------------------------------------------------------------------------|--------|----------------------------------------------------------------------------------------------------|--|
| _btn_Counter<br>_ID<br>_ID_Mandant                                                                                                    |        | (Unsortiert)                                                                                                    |  |
| _prn_ADR_Adresse                                                                                                    |        | Feldexportfolge                                                                                                    |  |
| _prn_Inhalt1<br>_prn_Inhalt2<br>_prn_Inhalt3<br>_prn_Inhalt4<br>_prn_Suchbegriff<br>_UUID<br>f_ADR_Anrede<br>f_ADR_Briefanrede<br>f_ADR_Briefanrede<br>f_ADR_Geburtstag<br>f_ADR_Land<br>f_ADR_Name1<br>f_ADR_Name2<br>f_ADR_Name2<br>f_ADR_Name3<br>f_ADR_Ort<br>f_ADR_PLZ<br>f_ADR_PLZ<br>f_ADR_Strasse<br>f_ADR_Strasse<br>f_ADR_Titel<br>f_ADR_UStID<br>f_ADR_Vorname<br>f_AenderungDatum<br>f_AenderungName |        | <ul> <li>IDEX.portiong of</li> <li>JD</li> <li>JD_Mandant</li> <li>_UUID</li> <li>f_ADR_Anrede</li> <li>f_ADR_Briefanrede</li> <li>f_ADR_Geburtstag</li> <li>f_ADR_Land</li> <li>f_ADR_Name1</li> <li>f_ADR_Name2</li> <li>f_ADR_Name3</li> <li>f_ADR_Ort</li> <li>f_ADR_Strasse</li> <li>f_ADR_Titel</li> <li>f_ADR_UStID</li> <li>f_ADR_UStID</li> <li>f_AenderungDatum</li> <li>f_AenderungZeit</li> <li>f_BANK_Abbuchung</li> <li>f_BANK_BIC1</li> </ul> |  |
|                                                                                                    |        | T_BANK_BICT                                                                                                    |  |

#### Wiederholung

Wiederholen Sie die Schritte 1 bis 7 für jede Datenbankdatei. Falls Sie Zeiten in der Projektverwaltung erfasst haben, führen Sie den Schritt für die Projekte zweimal aus, wobei Sie im zweiten Durchlauf die Datei "Projekte\_Zeiterfassung.xml" erstellen und als Quelle die Tabelle "Zeiterfassung" in den Projekten wählen.